# ERP 系统中 图号管理业务 需求说明

版本:V1.0

技术资料

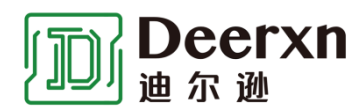

宁波迪尔逊电气有限公司

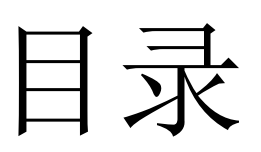

| 修订》         | 万史         | 1 |
|-------------|------------|---|
| <b>—:</b> [ | 图号管理业务功能梳理 | 2 |
| 1:          | 主要业务说明     | 2 |
| 2:          | 编码库的管理     | 3 |
| 3:          | 产品图库的管理    | 6 |

## 修订历史

| 版本   | 修订日期       | 修改概要 | 编制人 | 审核人 |
|------|------------|------|-----|-----|
| V1.0 | 2020.12.11 | 初版发布 | 郑巨帅 |     |
|      |            |      |     |     |
|      |            |      |     |     |

## 一: 图号管理业务功能梳理

1: 主要业务说明

图号管理主要由三部分业务模块组成:

1.1: 编码库的管理

1.2: 产品图库的管理

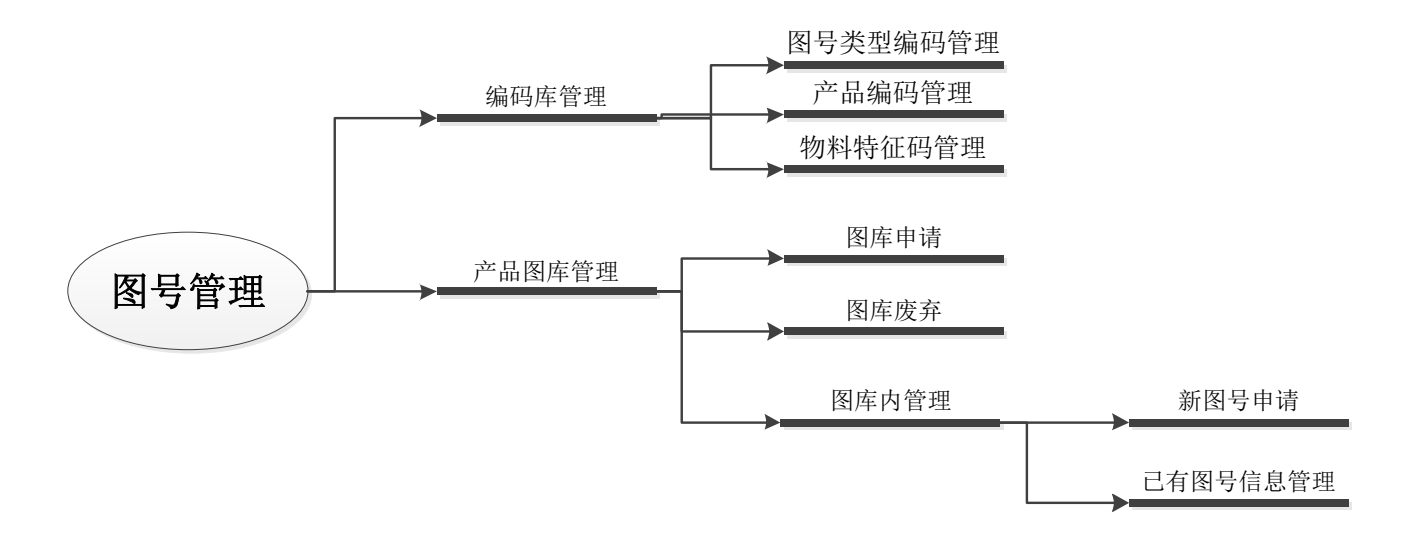

2: 编码库的管理

编码库内的数据修改,不会对已有的图库及图库内图号的信息产生影响。

2.1: 图号类型编码管理

功能1:编号增加

说明:编号新增时,不可与已有编码编号重复 功能 2:编码信息修改

说明: 仅可修改备注信息词条内内容 功能 3: 编码删除

说明:废弃的编码信息将不再显示(编码编号回收) 备注:以上3个功能对应3个不同的操作权限,可以选择性赋予。

管理界面示例:

| 序号 | 编码编号 | 备注信息  | 操作按<br>钮 | 操作按<br>钮 |
|----|------|-------|----------|----------|
| 1  | 1    | 类型1   | 修改       | 废弃       |
| 2  | 2    | 类型 2  | 修改       | 废弃       |
| 3  | 3    | 类型 3  | 修改       | 废弃       |
| 4  | 4    | 类型 4  | 修改       | 废弃       |
| 5  | 5    | 类型 5  | 修改       | 废弃       |
| 6  | 6    | 类型 6  | 修改       | 废弃       |
| 7  | 7    | 类型 7  | 修改       | 废弃       |
| 8  | 8    | 类型 8  | 修改       | 废弃       |
| 9  | 9    | 类型 9  | 修改       | 废弃       |
| 10 | 10   | 类型 10 | 修改       | 废弃       |
| 11 | 11   | 类型 11 | 修改       | 废弃       |
| 12 | 空    | 空     | 空        | 新增       |

词条说明:

序号:系统自动生成

编码编号:新增时手动输入(00 至 99 之间的数字)

备注信息:新增时手动输入 和 修改时手动输入(中文编码的字符串) 操作按钮:

已有信息的行显示修改按钮和废弃按钮。

最后一行空行显示新增按钮。

排序显示方式:

方式1: 序号由低到高向下排序(默认)

方式 2: 编码编号由低到高向下排序

#### 2.2: 产品编码管理

功能1:编号增加

说明:编号新增时,不可与已有编码编号重复 功能 2:编码信息修改

说明: 仅可修改备注信息词条内内容

功能3:编码删除

说明:废弃的编码信息将不再显示(编码编号回收) 备注:以上3个功能对应3个不同的操作权限,可以选择性赋予。

管理界面示例:

| 序号 | 编码编号 | 备注信息 | 操作按<br>钮 | 操作按<br>钮 |
|----|------|------|----------|----------|
| 1  | А    | 类型 1 | 修改       | 废弃       |
| 2  | AA   | 类型 2 | 修改       | 废弃       |
| 3  | В    | 类型 3 | 修改       | 废弃       |
| 4  | BA   | 类型 4 | 修改       | 废弃       |
| 5  | BC   | 类型 5 | 修改       | 废弃       |
| 6  | 空    | 空    | 空        | 新增       |

词条说明:

序号:系统自动生成

编码编号:新增时手动输入(纯大写字母组成的字符串,最大长度3位) 备注信息:新增时手动输入和修改时手动输入(中文编码的字符串) 操作按钮:

已有信息的行显示修改按钮和废弃按钮。

最后一行空行显示新增按钮。

排序显示方式:

方式1: 序号由低到高向下排序(默认)

方式 2: 编码编号由低到高向下排序

#### 2.3: 物料特征码管理

功能1:编号增加

说明:编号新增时,不可与已有编码编号重复 功能 2:编码信息修改

说明: 仅可修改备注信息词条内内容

功能3:编码删除

说明:废弃的编码信息将不再显示(编码编号回收) 备注:以上3个功能对应3个不同的操作权限,可以选择性赋予。

管理界面示例:

| 这旦 | 疟血疟早 | <b>友</b> 注 信 自 | 操作按 | 操作按 |
|----|------|----------------|-----|-----|
| 戸ち | 狮狗狮勺 | 宙任旧心           | 钮   | 钮   |
| 1  | 000  | 类型 1           | 修改  | 废弃  |
| 2  | 001  | 类型 2           | 修改  | 废弃  |
| 3  | 002  | 类型 3           | 修改  | 废弃  |
| 4  | 003  | 类型 4           | 修改  | 废弃  |
| 5  | 004  | 类型 5           | 修改  | 废弃  |
| 6  | 005  | 类型 6           | 修改  | 废弃  |
| 7  | 006  | 类型 7           | 修改  | 废弃  |
| 8  | 007  | 类型 8           | 修改  | 废弃  |
| 9  | 008  | 类型 9           | 修改  | 废弃  |
| 10 | 009  | 类型 10          | 修改  | 废弃  |
| 11 | 010  | 类型 11          | 修改  | 废弃  |
| 12 | 空    | 空              | 空   | 新增  |

词条说明:

序号:系统自动生成

编码编号:新增时手动输入(000 至 999 之间的 3 位数字) 备注信息:新增时手动输入 和 修改时手动输入(中文编码的字符串) 操作按钮:

已有信息的行显示修改按钮和废弃按钮。

最后一行空行显示新增按钮。

排序显示方式:

方式1:序号由低到高向下排序(默认) 方式2:编码编号由低到高向下排序

### 3: 产品图库的管理

#### 3.1: 图库信息管理

管理界面示例:

| 序号 | 图库编号 | 备注信息  | 图纸数量 | 状态 | 操作按<br>钮 | 操作按<br>钮 | 操作按<br>钮 |
|----|------|-------|------|----|----------|----------|----------|
| 1  | A1   | 图库名1  | 1    | 在用 | 明细       | 修改       | 废弃       |
| 2  | A2   | 图库名 2 | 2    | 在用 | 明细       | 修改       | 废弃       |
| 3  | A3   | 图库名3  | 3    | 废弃 | 明细       | 修改       | 废弃       |
| 4  | 空    | 空     | 空    | 空  | 空        | 空        | 新增       |

词条说明:

序号:系统自动生成

图库编号:系统自动生成

备注信息:新增时手动输入 和 修改时手动输入(中文编码的字符串)

图纸数量:系统自动生成(图库内有效图纸的数量)

状态:系统自动生成

操作按钮:

明细:已有行显示

修改:已有行显示

废弃:已有行显示

新增:最后行显示

3.1.1: 明细按钮功能

点击后进入图库内管理

3.1.2: 修改按钮功能

点击后可修改备注信息词条内容

3.1.3: 废弃按钮功能

点击后状态词条显示废弃,不可进行修改相关操作(包括图库内管理的数据)。

3.1.4: 新增按钮功能

增加新图库条目。

进行新增操作时,通过选取对应的产品编码,系统再根据该编码下以有图库的数量,自动 生产品编号,一起组成图库编号。

|                | 一一一一一一一一一一一一一一一一一一一一一一一一一一一一一一一一一一一一一一 |
|----------------|----------------------------------------|
| <u>送框选区</u>    | 自动填充                                   |
| LA 断路器         | <b>-</b> 1                             |
| A 断路器<br>B 接触器 |                                        |
| 10.12.00       |                                        |

3.2: 图库内管理

管理界面示例:

| 序号 | 图纸编号         | 附编码         | 图纸名称 | 状态 | 操作按钮 | 操作按钮 | 操作按钮 | 操作按钮 |
|----|--------------|-------------|------|----|------|------|------|------|
| 1  | 1A. 001. 002 | $1^{\sim}2$ | 图 1  | 在用 | 查看   | 文件管理 | 修改   | 废弃   |
| 2  | 1A. 001. 003 | 空           | 图 2  | 在用 | 查看   | 文件管理 | 修改   | 废弃   |
| 3  | 1A. 001. 004 | 空           | 图 3  | 废弃 | 查看   | 文件管理 | 修改   | 废弃   |
| 4  |              |             |      |    |      |      |      | 新增   |

词条说明:

序号:系统自动生成

图库编号:新增时手动输入(固定规则填充方式填写) 附编码:新增时手动输入和修改时手动输入(固定规则填充方式填写) 备注信息:新增时手动输入和修改时手动输入(中文编码的字符串) 状态:系统自动生成 操作按钮: 查看:已有行显示 文件管理:已有行显示

修改:已有行显示 废弃:已有行显示

新增:最后行显示

编码规则:

| 图号类型编码  | 产品编码 | 物料特征码       |   | 编号码      | • | 辅助码1 | $\sim$ | 辅助码2 |
|---------|------|-------------|---|----------|---|------|--------|------|
| (下拉框选择) | 自动填充 | (下拉框选<br>择) |   | 自动填<br>充 | • | 手填   | ~      | 手填   |
| 5       | К    | 599         | • | 1        | • | 1    | ~      | 4    |

图号类型编码:申请时从下拉选当中选择 产品编码:系统自动分配(图库号) 物料特征码:申请时从下拉选当中选择 编号码:系统自动分配 辅助码:手工填写(固定规则填充方式填写)

3.2.1: 查看功能

网页打开图纸对应的 pdf 文件,无对应 pdf 文件时,提示无文件。

3.2.2: 文件管理

可以给图号对应的系统文件夹内上传和下载文件。